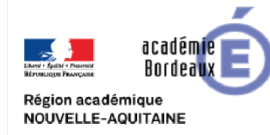

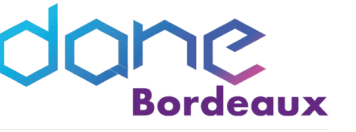

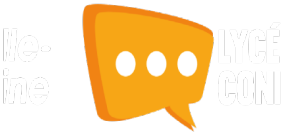

# COMMUNIQUER & COLLABORER GRÂCE À LYCÉE CONNECTÉ

Lors de la mise en place de l'offre de services « lycée connecté », il est important de structurer la communication et le partage de ressources au sein de l'établissement. Nous allons ici aborder quelques scénarios d'usage.

Afin de faciliter la gestion des contenus publiés dans l'ENT nous vous proposons de créer un groupe manuel nommé par exemple Pilotage\_ent. Ce groupe sera composé d'utilisateurs ayant la possibilité de gérer le fil d'actualité de l'établissement et les documents partagés au sein d'un dossier accessible en lecture uniquement par tous les enseignants.

# > CRÉATION DU GROUPE MANUEL « PILOTAGE\_ENT »

#### RAPPEL

L'ENT gère automatiquement un certain nombre de groupes liés à la structure de l'établissement. Ces groupes créés automatiquement à partir de l'AAF ne sont pas modifiables par l'administrateur.

# PRÉREQUIS

suivant :

Accéder à la console d'administration.

i

1. Dans la zone « Actions rapides », cliquer sur « Créer un groupe »

2. Nommer le groupe de façon explicite. Dans notre cas pratique, nous le nommerons Pilotage\_ent.

*Remarque : Si vous n'avez pas la zone de création, il suffit de cliquer sur le bouton* 

Créer un groupe +2

| 🖋 Actions            | rapides           |                   |                |         |       |
|----------------------|-------------------|-------------------|----------------|---------|-------|
| Créer un u           | utilisateur       |                   | <b>&amp;</b> + |         |       |
| Créer un g           | groupe            |                   | *              |         |       |
| Gérer les            | doublons          |                   | å×             |         |       |
| Gérer les            | signalements      |                   | 0              |         |       |
| 📽 Groupes            |                   |                   |                |         |       |
| Groupes manuels      | Groupes de profil | Groupes scolarité |                |         |       |
| Rechercher un groupe |                   | Créer un gr       | roupe          |         |       |
|                      |                   | Nom du groupe     |                |         |       |
|                      |                   |                   |                | Annuler | Créer |

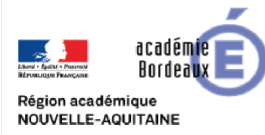

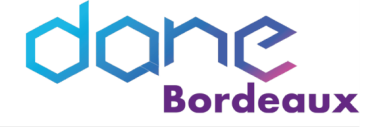

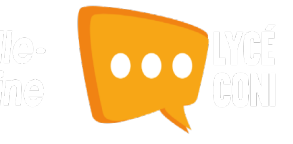

- Une fois le groupe créé, il apparaît dans la zone de gauche. Il faut cliquer dessus pour pouvoir y ajouter des membres.
- A l'aide de l'outil de recherche, sélectionner la personne concernée et cliquer sur le « + » pour l'ajouter.

|     |                  |              |               |        |                            |           |      | 1          | l≞ ⊂          | ) membre Les mem  | bres du groupe |
|-----|------------------|--------------|---------------|--------|----------------------------|-----------|------|------------|---------------|-------------------|----------------|
|     |                  |              |               |        |                            |           |      |            |               | Aucun             | utilisateur    |
| Ajc | uter/Re          | tirer o      | des utilis    | sate   | urs                        |           |      |            |               |                   |                |
| ſ   | LP LYC METIER    | CONDORCE     | T ARCACHON-AR | CACHON |                            | Filtres 🗸 | Util | isate<br>R | e <b>ur(s</b> | <b>) du group</b> | e              |
| C   | 12 1 <u>2 10</u> | sélectionnel | Désélectionne | n tout |                            |           |      | 1ª         | ĮΞ            | Tout sélectionner | Désélectionn   |
|     | BAR              |              |               |        | e Élève                    | J         |      |            |               | Aucu              | ın utilisateui |
|     | BARROSO R        |              |               | • Er   | nseignant                  |           |      |            |               |                   |                |
|     | BARI             |              |               |        | <ul> <li>Parent</li> </ul> |           | _    |            |               |                   |                |
|     | BAR              |              |               |        | <ul> <li>Élève</li> </ul>  |           |      |            |               |                   |                |

Groupes de profil

Groupes scolarite

Membres de Pilotage\_en

📽 Groupes

Pilotage\_ent

## > DIFFUSER LES ACTUALITÉS DE L'ÉTABLISSEMENT

L'application « Actualités » vous permet de diffuser facilement une information (comme le déroulement d'un événement ou le menu de la cantine) en y intégrant différents types de contenus : texte, images, fichiers audio, vidéos, liens externes, etc. Les actualités créées sont associées à un fil d'actualités permettant aux utilisateurs de voir tous les contenus qui y sont rattachés.

#### INFOS

Seules les cinq dernières actualités sont visibles sur la page d'accueil.

Lorsque vous publiez une actualité, vous choisissez les utilisateurs ou les groupes de personnes avec lesquels vous souhaitez partager l'information. Les personnes concernées reçoivent une notification dans leur fil de nouveautés et voient apparaître l'actualité dans le widget « Actualités » sur la page d'accueil.

Nous allons dans cet exemple créer un fil d'actualités, nommé « Infos\_lycée » pour diffuser les actualités de l'établissement. Seul les membres du groupe « Pilotage\_ent » pourront publier dans ce fil.

#### 1. Création d'un fil d'actualités

Accéder à l'application
 « Actualités »

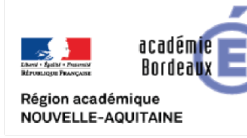

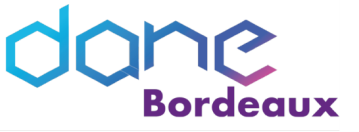

- > Cliquer sur « Gérer les fils »
- > Cliquer sur « Nouveau Fil »
- Saisir le nom du fil (1) et ajouter une image d'illustration (2).
- Cliquer sur « Enregistrer » (3)
- Cliquer sur l'icône « plus » puis sur « PARTAGER » dans le bandeau bas.
- Saisir les premières lettres du nom de l'utilisateur ou du groupe d'utilisateurs que vous recherchez
- Sélectionner le résultat
- Cocher les cases correspondantes aux droits que vous souhaitez leur attribuer :
  - Contribuer : l'utilisateur peut créer des actualités qui vous seront soumises avant publication
  - Publier : l'utilisateur peut publier des actualités dans le fil
  - Gérer : l'utilisateur peut modifier, partager ou supprimer le fil d'actualités

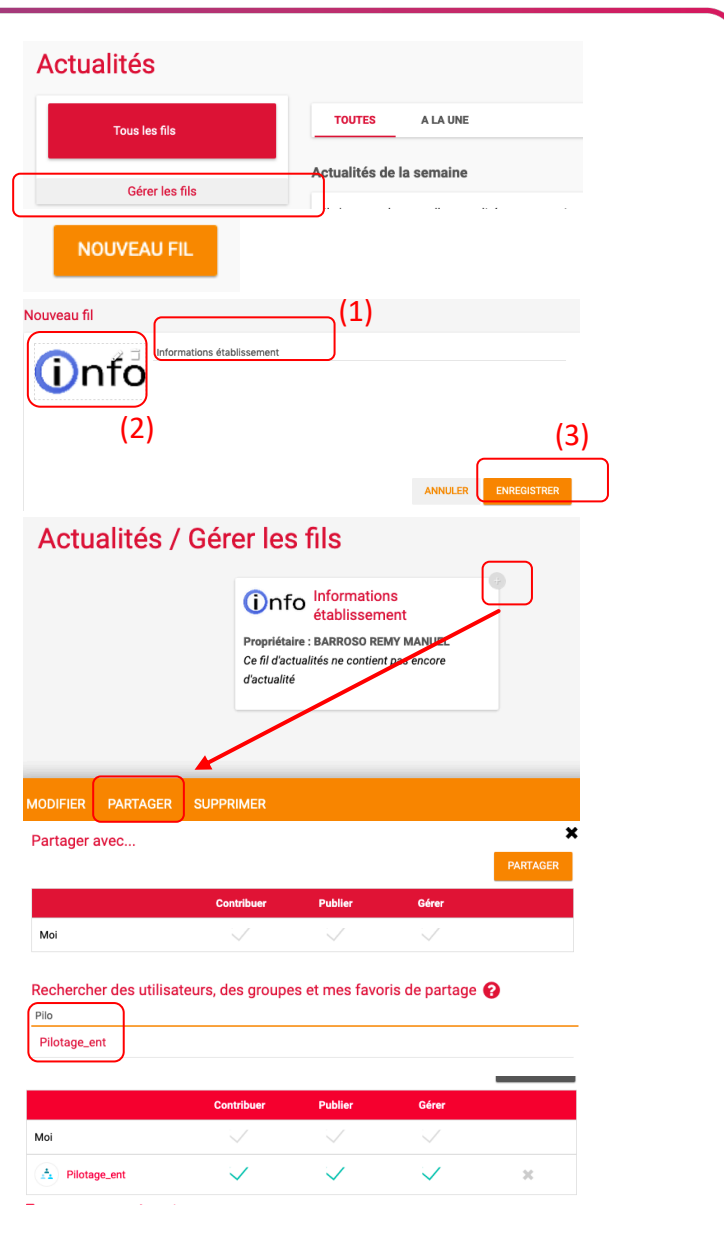

A partir de maintenant, les membres du groupes « Pilotage\_ent » peuvent gérer le fil d'actualités.

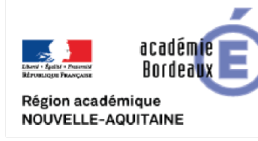

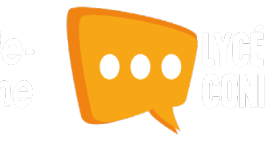

## 2. Création d'une actualité

- Cliquer sur « Nouvelle actualité »
- Indiquer le titre de l'actualité (1), le fil auquel l'actualité sera rattachée (2), les dates de publication et d'expiration (3), et le contenu de votre actualité (4).
- Cliquer sur « Publier » (5)

La case à cocher « Mettre à la une » permet de laisser votre actualité en haut de la liste.

- Saisir les premières lettres du nom de l'utilisateur ou du groupe d'utilisateurs que vous recherchez
- Sélectionner le résultat
- Cocher les cases correspondantes aux droits que vous souhaitez leur attribuer :
  - Lire : l'utilisateur peut lire le contenu de l'actualité
  - Commenter : l'utilisateur peut laisser un commentaire sous l'actualité

| Fil d'actualité (2)                                                               | Première actualité (1)                                                                                                    |
|-----------------------------------------------------------------------------------|----------------------------------------------------------------------------------------------------|
| Informations établissems ‡  Date de publication Date d'expiration Mettre à la une | $ \begin{array}{c} & \uparrow & \land & B \\ \hline & & \uparrow & P \\ \hline & & P \\ \hline & P \\ \hline & & P \\ \hline & & P \\ \hline & & P \\ \hline & & P \\ \hline & & P \\ \hline & & P \\ \hline & & P \\ \hline & & P \\ \hline & & P \\ \hline & & P \\ \hline & & P \\ \hline & & P \\ \hline & & P \\ \hline & P \\ \hline & P \\ \hline & P \\ \hline & P \\ \hline & P \\ \hline & P \\ \hline & P \\ \hline & P \\ \hline & P \\ \hline & P \\ \hline \hline & P \\ \hline \hline & P \\ \hline \hline & P \\ \hline \hline & P \\ \hline \hline & P \\ \hline \hline & P \\ \hline \hline & P \\ \hline \hline \hline & P \\ \hline \hline \hline & P \\ \hline \hline \hline \hline & P \\ \hline \hline \hline \hline & P \\ \hline \hline \hline \hline \hline \hline \hline \hline \hline \hline \hline \hline \hline \hline \hline \hline \hline \hline$ |
|                                                                                   | Bonne rentrée avec lycée connecté !  (4)                                                                                                    |
|                                                                                   | (5) ANNULER ENREGISTRER EN TANT QUE BROUILLON PUBLIER                                                                                                    |
| artager avec                                                                      | PARTAGER                                                                                                    |
|                                                                                   | Lire Commenter                                                                                                    |
| Moi                                                                               |                                                                                                    |
| Rechercher des util                                                               | lisateurs, des groupes et mes favoris de partage 🕜                                                                                                    |

|                                                                                     | Lire   | Commenter |
|-------------------------------------------------------------------------------------|--------|-----------|
| Moi                                                                                 | $\sim$ | $\sim$    |
| Enseignants du groupe<br>LP LYC METIER-<br>CONDORCET<br>ARCACHON-ARCACHON<br>CEDEX. | $\sim$ | ~         |

Dans notre exemple, nous avons partagé l'actualité à l'ensemble des enseignants du lycée.

## > PARTAGER DES DOCUMENTS AVEC LA COMMUNAUTÉ ÉDUCATIVE

L'application « Documents » vous permet de rassembler l'ensemble de vos documents en un même lieu. Vous y retrouverez tous les documents utilisés à travers les applications, ceux qui sont partagés avec vous ainsi que vos documents personnels.

Nous allons créer un dossier, intitulé « Documents du lycée », qui sera consultable par les enseignants de l'établissement et géré par les membres du groupes « Pilotage\_ent » qui pourront y déposer des documents.

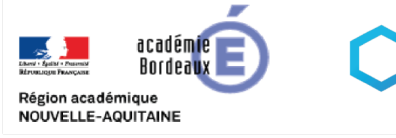

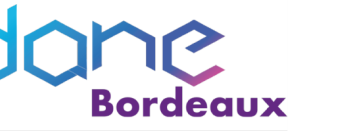

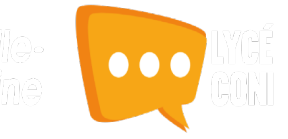

| ➤ A<br>«             | Accéder à l'application<br>Documents »                                                                                             | * # ×                                                                                                    | <b>Q 0</b><br>2                            | Inactif(s)                         |        |           |          |  |
|----------------------|----------------------------------------------------------------------------------------------------|----------------------------------------------------------------------------------------------------|--------------------------------------------|------------------------------------|--------|-----------|----------|--|
| > C<br>pi            | Cliquer sur « Documents partagés »<br>uis sur « Créer un dossier partagé »                                                         | Documents Documents applis Corbeille Créer un                                                                                              | personn<br>nts parta<br>ajoutés<br>dossier | els<br>agés<br>dans les<br>partagé |        | )         |          |  |
| ➤ S<br>n<br>d<br>→ S | aisir les premières lettres du<br>om de l'utilisateur ou du groupe<br>'utilisateurs que vous recherchez<br>électionner le résultat | Espace utilisé<br>Créer un dossier partagé<br>Attention l'Yous devez obligatoirem<br>sinon créez le dans voire espace per<br>Partager avec | ent partager le dos:<br>sonnel             | sier créé,<br>Contribuer           | Gérer  | Commenter | PARTAGER |  |
|                      | achar las acos                                                                                                    | Mai                                                                                                    |                                            | : /                                | : /    | : /       |          |  |
| ► U                  |                                                                                                    | NU                                                                                                    |                                            |                                    |        |           |          |  |
| C                    | orrespondantes aux droits que<br>ous souhaitez leur attribuer                                                                      | Enseignants du groupe<br>LP LYC METIER-<br>CONDORCET<br>ARCACHON-ARCACHON<br>CEDEX.                                                        | $\checkmark$                               |                                    |        | $\sim$    | ×        |  |
|                      |                                                                                                    | Pilotage_ent                                                                                                    | $\checkmark$                               | $\sim$                             | $\sim$ | $\sim$    | ×        |  |

Dans notre exemple, les membres du groupe « Pilotage\_ent » peuvent gérer les documents du dossier et les enseignants uniquement les consulter.

#### INFOS

Tout document ou dossier présent dans votre espace personnel peut être partagé après sa création.

Une solution de suite bureautique est intégrée à lycée connecté.

#### > UTILISER LES LISTES DE DIFFUSION PRÉSENTES DANS LYCÉE CONNECTÉE

L'appli Messagerie permet d'envoyer simplement un message à un utilisateur ou à un groupe d'utilisateurs (les élèves d'une classe, le personnel de l'établissement, etc.) ayant un accès à l'ENT.

Elle dispose d'un mode « simplifié » (paramétrage par défaut pour tous les utilisateurs) et d'un mode « expert » disponible uniquement pour les personnels. Nous aborderons l'usage du mode simplifié.

- Accéder à la messagerie
- Cliquer sur « Nouveau message »

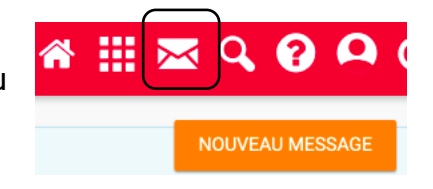

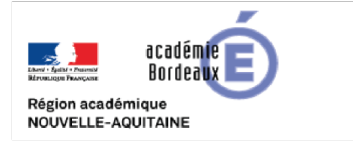

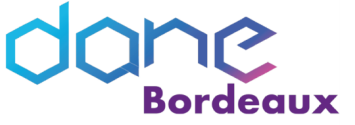

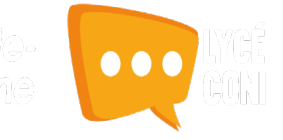

- Saisir les premières lettres du nom de l'utilisateur ou du groupe d'utilisateurs que vous recherchez
- > Sélectionner le résultat

| Environment and and        |                                |                 |           |  |
|----------------------------|--------------------------------|-----------------|-----------|--|
| Enseignants du groupe 2 Mi | U 2. LP LYC METIER-CONDORCET A | ARCACHON-ARCACH | ION CEDEX |  |
|                            |                                |                 |           |  |
|                            |                                |                 |           |  |

- Rédiger votre message
- Ajouter vos documents (image, son, vidéo, production...)

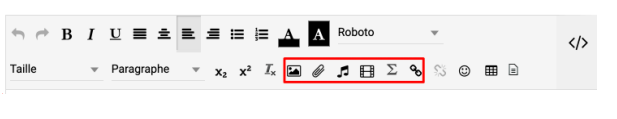

> Cliquer sur envoyer

Les destinataires recevront une notification dans le bandeau et dans leur fil de nouveauté (page accueil).